## Activating a virtual card in Smart Banking

Log in to the Smart Banking app and go to the Cards section.

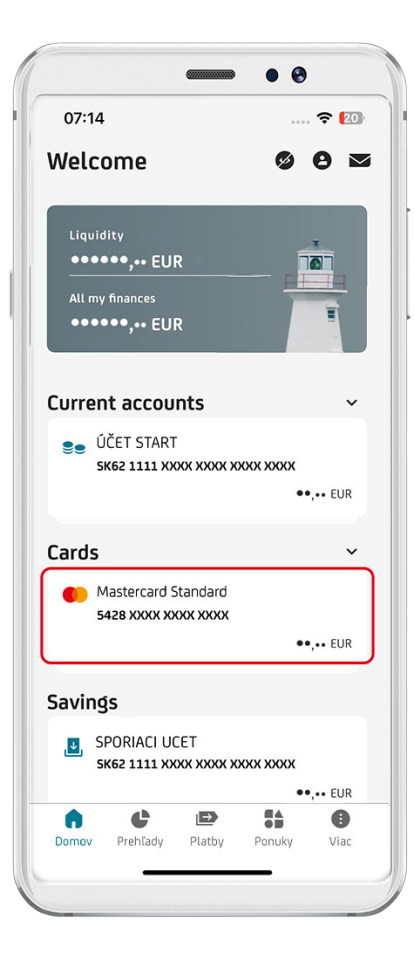

Clicking the ACTIVATE button will immediately activate your card.

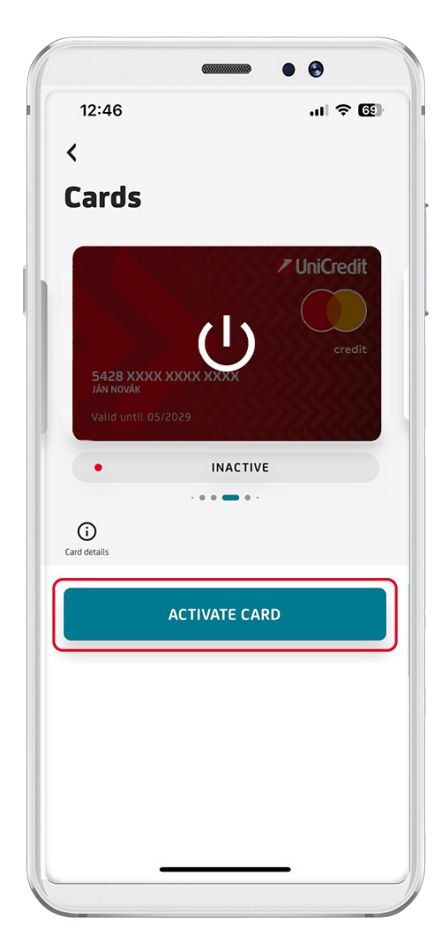

After successful activation, 3 be sure to set your PIN for the card. . . 09:51 .... ? 🕄 < BACK Set your PIN number Choose your new card PIN. Do not use consecutive digits (e.g., 2345) or repeating digits (e.g., 1111). Memorize your new PIN, and never write it down on paper or share it with anyone else. CARD NUMBER 4075 XXXX XXXX 1111 ENTER NEW PIN CONFIRM NEW PIN